# 通信授業試験(CBT 試験)

ここでは、学習支援システムによる CBT 試験の申込方法と成績の確認方法について説明いたします。 CBT 試験ページからの試験予約手順や CBT 試験会場については、株式会社 CBTS の試験概要を参照してください。

# CBT 試験とは

CBTとは「Computer Based Testing(コンピュータ ベースド テスティング)」の略称で、コンピュータを使った試験方式のことです。 CBTS が運営する全国 300 以上の試験センターで空席の限り自由な時間に受験が可能です。

#### <CBT 試験のメリット>

- ・自宅から近い場所の<u>試験センター</u>で受験できます。
- ・平日でも土日でも空いている会場であれば、試験を予約することができます。
- ・18時以降に予約可能な会場もございます。

#### くこれまでの試験との違い>

- ・最短で試験申請から10日程度で受験が可能です。
- ・答案用紙や問題冊子は使いません。試験会場備え付けのパソコンで回答を入力します。
- ·学習支援システムでの受験申請の後に、CBT 試験の申込を行う必要があります。
- 試験日の3日前まで予約内容の変更が可能です。
- ・試験当日は会場に開始15分前までに受付を済ませてください。遅刻は試験開始30分までです。
   遅刻による終了時間の延長はありません。
- ・再試験時の手数料は1科目につき3,000円です。

#### <CBT 試験を受けられない科目>

以下の科目は CBT 試験では受験できません。

「工芸科指導法」(2018 年度以前) 「図書館総論」(2016 年度以前)

「情報サービス論」(2016年度以前)

「捐報り―」へ端」(2010 牛皮以前)

#### <CBT 試験の流れ>(例:6月に試験申込を行い、7月4日に試験を受ける場合)

| 6/11~6/20 | 6/26頃       | 受験日の3日前まで     | 7/4 | 7月末頃    |
|-----------|-------------|---------------|-----|---------|
| 試験申請期間内に  | 申請期間終了から    | CBTのMyPageにログ | 受験  | 受験後4~5週 |
| 学習支援システム  | 1週間程度で受験申   | イン。『受験コード』を   |     | 間程度で成績  |
| にて試験申請を行  | 請結果を通知。     | 入力してCBT試験を    |     | 評価が学習支  |
| う         | 学習支援システムに   | 予約            |     | 援システムに  |
|           | て受験許可された科   |               |     | 公開される   |
|           | 目の受験申込控を印   |               |     |         |
|           | 刷して『受験コード』を |               |     |         |
|           | 確認          |               |     |         |
|           |             |               |     |         |

次ページより CBT 試験の申込手順について解説します。

# 通信授業試験(CBT)の申請方法

# STEP 1

試験申請期間中に、学習支援システムの学生メニューより、[通信授業試験申請・取消]をクリックしてください。 試験申請期間は、学習支援システムのお知らせに掲載しています。

| 履修                                            |                                             |   |
|-----------------------------------------------|---------------------------------------------|---|
| <ul><li>□ 履修状況照会</li><li>□ 単位数集計表照会</li></ul> | ■ 履修登録                                      |   |
| レポート                                          |                                             | 3 |
| □ 報告課題提出<br>□ 最終課題提出                          | <ul><li>報告課題状況照会</li><li>最終課題状況照会</li></ul> |   |
| スクーリング                                        |                                             |   |
| ■ スクーリング申請・取消                                 | ■ スクーリング状況照会                                |   |
| 通信授業試験                                        |                                             |   |
| <ul> <li>通信授業試験申請・取消</li> </ul>               | ■ 通信授業試験状況照会                                |   |
| パスワード管理                                       |                                             |   |
| ■ パスワード変更                                     |                                             |   |

# STEP 2

履修登録している科目のうち、通信授業試験の申し込みを行う画面が表示されます。 受付中通信授業試験検索より試験期間→開催場所の順に選択します。 試験期間と開催場所でそれぞれ「CBT」を選択して[検索する]をクリックしてください。

| 通信授業試験申請一覧                                       | PORTAL SITE                                                             |
|--------------------------------------------------|-------------------------------------------------------------------------|
| <ul> <li>申請済み通信授業試験一覧</li> </ul>                 | 通信提業試験申請一覧                                                              |
| 以下の警告を確認してください。                                  | 中語活み通信授業試験一覧 受付中通信授業試験検索                                                |
| 申請済みの通信授業試験がありません。                               | 必須項目を選択し、「独委エス」ボタンを押してくださ<br>い。条件に当てはする試験の一覧が表示といます。<br>                |
| ■ 受付中通信授業試験検索                                    | ▶★卖期間 <mark> ※必須</mark> :                                               |
| 必須項目を選択し、『検索する』ボタンを押してください。条件に当てはまる試験の一覧が表示されます。 | 6月 T 🗸 🗸                                                                |
| 試験期間 <mark>※必須 5月受付2(CBT) ▼</mark>               | 開催場所 <mark>≋必須</mark> :                                                 |
|                                                  | 本字 大阪芸術大字                                                               |
| (PC画面)                                           | + 検索する                                                                  |
|                                                  | このサイトについて   サイトマップ   マニュアル トップ                                          |
|                                                  | Copyright(C) Software Research Associates,<br>Inc. All Rights Reserved. |
|                                                  |                                                                         |

★試験期間及び開催場所は CBT を選択してください。

CBT 形式以外の試験(対面試験)は令和5年度以降の入学生は受験できません。

#### STEP 3

科目選択の画面に変わったら、検索結果一覧より、受験したい科目の選択欄にチェックを入れてください。 チェックを入れたら、[選択した通信授業試験を申請する]ボタンを押してください。

|         |            |                                   | PORTAL SITE                                                                                                    | 生用    |
|---------|------------|-----------------------------------|----------------------------------------------------------------------------------------------------|-------|
|         |            |                                   | 通信授業試験申請科目選択                                                                                                    |       |
|         |            |                                   | 検索条件                                                                                                    |       |
|         |            | 通信授業試験申請科目選択                      | 期間: 6月 T                                                                                                    |       |
|         |            |                                   | 申請期限: 2018/06/02                                                                                                    |       |
| 検索条件    | Ŧ          |                                   | 試驗実施年月日: 2018/06/17                                                                                                    |       |
| 期間      |            | 6月 T                              | ·<br>開催場所:本学 大阪芸術大学                                                                                                    |       |
| 申請期間    | 限          | 2018/06/02                        | INDIAL OF A CONTRACT OF A CONTRACT OF A CONT |       |
| 試験実施    | 海年月日       | 2018/06/17                        | 検索結果一覧                                                                                                    |       |
| 検索結果    |            | …力もうわ 「空内」も単か切や望谷も由語オフ!デカ、も用」アノビー | 中美したい対象相目にチェックを入れ、「進択した単位均<br>満する」ボタンを押してください。<br>                                                                                                    | に試験を申 |
| Han U/C |            | ックを入れた「選択した半辺島た典族を中請する」ホタンを押してくたさ | 1010 111111111111111111111111111111111                                                                                                    |       |
| 選択      | 周報コート      | 村日石                               | •                                                                                                    | 詳細を見る |
|         | 1502310020 | 特性科ジーンドルシージョー                     |                                                                                                    |       |
| -       | 1502400020 | (前行は)ハビリア ションテ<br>仕事ふ事学           |                                                                                                    |       |
| -       | 1810700020 | 工/EU/EF<br>教育机能                   | 試験□−ド: 1810700020                                                                                                    | 詳細を見る |
|         | 1810700020 | 3X時代設<br>選択した単位認定試験を申請する」 戻る      | → 選択した単位約本 ス線を中請する                                                                                                    |       |
| PCI     | 画面)        |                                   | (スマホ画面)                                                                                                    |       |

### STEP 4

申請確認画面が出たら、[申請実行する]をクリックすると、申請完了となります。

|            |              | 通信授業試驗中請取消確認                          |
|------------|--------------|---------------------------------------|
|            | 通信授業試験申請確認   | 取消内容を確認し、『耽消実行する』ボタンを押してく)<br>さい。     |
| 検索条件       |              | 期間: 6月 T<br>試験実施年月日: 2018/06/17       |
| 明間         | 6月 T         | 申請期限: 2018/06/02                      |
| 申請期限       | 2018/06/02   | (南)確備所:本子 入阪芸術六子<br>試験コード: 1502310020 |
| 式験実施年月日    | 20/8/06/17   | 科目名:精神科ソーシャルワーク論<br>中語を用口,2010/01/00  |
| 開催場所       | 本文 大阪芸術大学    | ●調中月日:2018/04/09 → 詳細を                |
| 試験コード      | 料目名          | · Bookstoner                          |
| 1502310020 | 精神科ソーシャルワーク論 | × 40月天119 ©                           |
|            |              |                                       |

(PC画面)

(スマホ画面)

-

受験申請する際の注意

- ●試験申請期間は学習支援システムおよびホームページで案内します。
- ●申請期間に申し込める科目は4科目までです。
- ●試験申請期間までに報告課題が提出できなかった科目を申請した場合は、受験不許可となります。
- ●通信授業試験の無い科目は申請できません。試験が設定されているかどうかは学習指導書で確認してください。 (試験が設定されている場合、学習指導書の最後に通信授業試験の項目と試験問題が記載されています)
- ●試験申請期間最終日の23時59分まで申請可能です。(ネット環境によっては受験申請に時間がかかる場合も あります。時間に余裕をもって申請しましょう)

#### 申請完了(受付通知メール)

CBT 試験申請を行った翌日に、申請受付通知メールがアクティブメールアドレスに送信されます。 (あくまで申請確認メールです。その後の大学事務室による受付処理で不許可となる場合があります)

#### 申請した試験をキャンセルする場合

#### <試験申請期間内の場合>

申請した科目をキャンセルする場合は、通信授業試験申請一覧画面で申請済みの科目から希望の科目の 選択欄にチェックを入れて、[選択した単位認定試験申請を取消する]ボタンをクリックしてください。

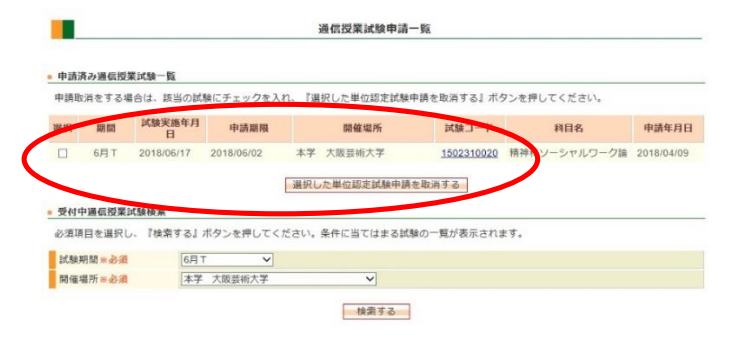

確認画面が出たら、[取消実行する]ボタンをクリックして完了です。

| 目的文示  | 大阪中間収用増加<br>かないし、『助当 | 5<br>実行する1 ボタン  | を細してください    |       |     |       |
|-------|----------------------|-----------------|-------------|-------|-----|-------|
| mi an | C SERD CALL FOR ANY  | ×11 2 WE 11/2 2 | CTOS SACOVO |       |     |       |
| 期間    | 試験実施年月日              | 申請期限            | 開催場所        | 試験コード | 科目名 | 申請年月日 |
|       |                      |                 |             |       |     |       |

#### <試験申請期日以降の場合>

キャンセルできません。

### 受験許可および受験申込控の発行

試験申請期間を過ぎると申請科目の受付処理が行われ、およそ一週間後に学習支援システムに受験許可科目が 表示されます。 受験許可された科目は学習支援システムに受験申込控の印刷ボタンが表示されます。 学生メニューの[通信授業試験状況照会]より確認してください。

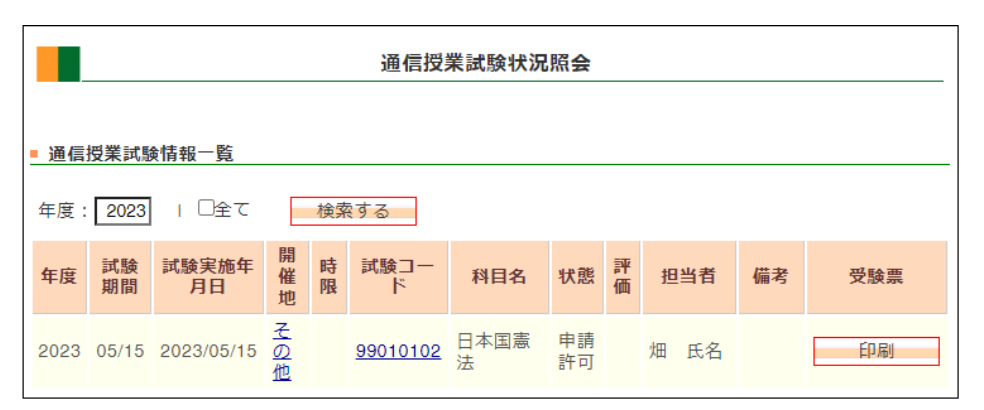

受験許可された科目は状態欄が「申請許可」となり、受験票欄に印刷ボタンが表示されます。

申請した科目が正しく表示されない場合は、以下の理由により申請不許可となった可能性があります。

・報告課題を提出していない(受験申請には、報告課題の提出が必要です)
 ・既に単位修得済もしくは入学時に認定された科目を受験申請した
 ・前月に同じ科目を申請している(同じ科目を連続して受験出来ません)
 ・再試験の場合、再試験料を期日内に支払わなかった

上記以外で申請科目が反映されなかった場合は、通信教育部事務室までご連絡ください。

## 受験許可コードの確認

「通信授業試験状況照会」画面で、印刷ボタンを押下すると、通信授業試験受験申込控が表示されます。

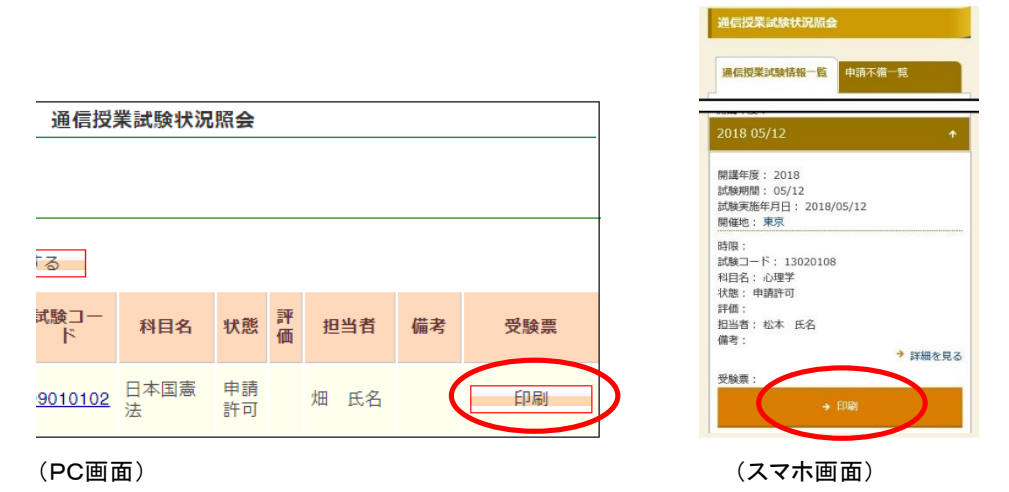

試験申込控の CBT 試験用受験⊐ード欄に、CBT 試験科目の『受験コード』が記載されています。 受験コードは CBT 試験予約時に必要となりますので、忘れずに控えてください。 また表下の注意書きには CBT 試験予約ページ(MyPage)へのアドレスが記載されています。

| 学生番号 :<br>氏 程列 : 正料<br>所属 字平 : 正料<br>試験 8 0 : 9901<br>試験 8 1 : 20<br>試験 4 : 20                                        | 通信授業試験受験<br>生<br>教育部表明学品 初等五明教育学科 2年<br>23年 5月<br>- T(JM業施日は予約決測定します)( <sup>4</sup>                                                    | 申込控<br>2023年 4月26日<br>5<br>50%)      |                                                   |
|----------------------------------------------------------------------------------------------------|----------------------------------------------------------------------------------------------------|--------------------------------------|---------------------------------------------------|
| 科目コード<br>0102 日                                                                                                    | 料目名                                                                                                    | P3346 CE12200で42数→一ド<br>0102000101 ◀ | _ ここに記載されている『 <b>受験コード</b> 』が<br>CBT 試験の予約時に必要です。 |
| ※再試験の場合は手数<br>※台間や雪粉」とき時<br>時の8~ログインしてう<br>https://ijuke.com/ar<br>Nos/i/ijuke.com/ar<br>のあったり、ご知道ののため<br>書きなし忘れがあったり | 料(11科QEにつきえ000円)の乗制支払いが必<br>していては、学専支援リステルまた。<br>投催する試験の予約なし、ださい。<br>codivart/owardowic<br>のの支援には、の高くの意味であります。<br>会して、記俗が開発となる場合があります。 | 要です。<br>はCB1の時Foorのお知らせるご確認下さい。<br>・ | ここに CBT 試験の MyPage へのアドレ<br>スが記載されています。           |
| 収納済<br>2022/02/01                                                                                                    |                                                                                                    | 大阪芸和大学連续取得部<br>東読書苑: (07)-43-3799    |                                                   |

受験申込控(再試験の場合は、下段に受験料支払いの有無が記載されます)

# CBT 試験ページ(MyPage)へのログイン

#### 以下のアドレスより、CBT 試験予約の MyPage にログインできます。 ログイン ID とパスワードを入力してログインしてください。

| CBT 試験( <u>https://ijuken.com/p</u><br>り 大願芸術大学<br>                                                                                                    | orod/user/oua/public)                                                                     |
|----------------------------------------------------------------------------------------------------|-------------------------------------------------------------------------------------------|
| Dグイン My Pageへログイン  A ログイン  Cのフィールドに入力してください。  a                                                                                                    |                                                                                           |
| 10ダインPetaER05はこちら<br>>パスワードをお忘れの方はこちら ログイン →                                                                                                    | このシステムは30分替サーバとの通信が行われない場合、気気のために自動的にログアウトレ、ログイン美<br>副に見ります。予約などを行う場合には、再項ログイ<br>ンしてください。 |
| お知らせ     おゆる形らせあります 2023 04 10 クラウドサービス メンテナンスの53005せ     およりの「ビスス・シテナンスの53005せ     およりの「ビービスのメンテナンスが下記日間で実施され」     くろよろしく名称いいたします。 - 2023年4月25日 (30 500~630 | FF、サービス利用やにエラーが発生した場合、お林間をおいてアクセス達                                                        |
| STETS.                                                                                                    | Copyright @ CBT-Solutione. All rights reserved.                                           |

(CBT 試験ログイン画面)

#### ログイン ID:学生番号(英数大文字) 初期パスワード:メールにて通知

- ★初期パスワードは入学時に Active メールへ通知しています。
- ★初期パスワードでログインした場合、パスワードの変更を求められる場合があります。
- ★パスワードを忘れた場合や、パスワードを変更したい場合は、ログイン画面「パスワードをお忘れの方はこちら」 よりパスワードの再設定が可能です。

CBT 試験の MyPage にログイン出来たら、受験コードを入力後、CBT 申込より予約する科目と場所を 選択し、予約可能な時間帯から試験時間を選択して試験を予約することができます。

| My Page   | = 😝                                                     | ゆ ログアウト                  |
|-----------|---------------------------------------------------------|--------------------------|
| 希 номе    | 骨 受损者My Page                                            |                          |
| 🖌 сөтөд   |                                                         |                          |
| 🛷 受触コード入力 | Welcomet<br>ようこそ、                                       |                          |
| 🛓 登録情報支充  | ♀ 愛娘期間のご策内                                              |                          |
|           | 以下の期間は受験日対象外の為、試験を受けることはできません。                          |                          |
|           | 対象外期間:8月11日~9月末日、2月11日~3月末日                             |                          |
|           | <ul> <li>■ マイページメニュー</li> </ul>                         |                          |
|           | ● このサイトでご利用いただけるメニューは以下のとおりです。                          |                          |
|           | CBT中认 经日一ド入力                                            | 會設備報查里                   |
|           |                                                         | デーム語の演奏で発展シン             |
|           | 1010年21年2月1日の第二日の1日の1日の1日の1日の1日の1日の1日の1日の1日の1日の1日の1日の1日 |                          |
|           |                                                         |                          |
| (CBT 試験   | MyPage 画面)                                              |                          |
|           |                                                         |                          |
|           |                                                         |                          |
| 【CBT 試験   | 罗达于順】                                                   |                          |
| ①上のマ1     | ページ画面で〔受験コード入力                                          | 」〕をクリックして、試験申請控に記載の受験コード |
|           | 込〕をクリックして、試験名と申                                         | 込期間を確認し、画面右下の「お申込み」をクリッ  |
| My Page   |                                                         | () ログアウト                 |
| # HOME    |                                                         |                          |
| 🖌 carriea | した14年25<br>正常に手続きできない著合がありますので、准数のタブ(複数のウィンドウ)での        | <b>液作は行わないでください。</b>     |
|           | ▲ 申込受付中のCBT                                             |                          |
| ♥ S娘コード入力 | 受験申込                                                    |                          |

| • | HOME    | CBT申込<br>正常に手続きできない場合がありますの | つて、施設の存す(施設のウィンドウ)での場例は行われいでください。 |
|---|---------|-----------------------------|-----------------------------------|
| , | свтфіх  | 申込受付中のCBT                   |                                   |
| ¢ | 受験コード入力 |                             |                                   |
| • | 登録编辑文史  | 受験申込                        |                                   |
|   |         | CBT情報                       |                                   |
|   |         | 中込可能試験                      | [5201] 生涯学習論                      |
|   |         | 中込用間                        | 2023年4月28日(金) 10時00分 ~            |
|   |         |                             | お申し込み                             |
| _ |         |                             |                                   |

(CBT 試験予約画面)

③申込内容入力画面で試験科目・受験日時・テストセンター名(受験会場)を選択してください。

| My Page   | = <b>O</b>                                                     |                    |                                                     |        |
|-----------|----------------------------------------------------------------|--------------------|-----------------------------------------------------|--------|
| 🖷 НОМЕ    | ✔ 受験申込のお申し込み 2米にすきることにいきまかありますので、後期のタブ(後期のウインドウ)での世界はおかいでくたさい。 |                    |                                                     |        |
| 🖌 свтірід | 14c9 1 単品内容の入力 回 支払方法の選択 回 単品売了                                | My Page            | ≡ 🚱                                                 | Dグアウト  |
| ◆ 受験コード入力 | 1 申込内暇の入力                                                      | 🖷 номе             | 🔗 受験申込のお申し込み                                        |        |
| 🔺 2010422 | ▲申込内容を入力してください。                                                | 🖍 свтня <u>х</u>   | 「正常に手続きできない場合がありますので、連載のタブ(連載のウィンドウ)での硬作は行わないでください。 |        |
|           | 金ての入力が売了しましたら、ページ下師の「支払方法の選択」ボタンが押せるようになります。                   | A                  | 2 日時・会場を選択してください。                                   |        |
|           | 200 にしかくだって、200 1000 1000 1000 1000 1000 1000 1000             | ● 受捩コート人力          | ♀ 受殺規問のご案内                                          |        |
|           | 前間時 福沢してください                                                   | 📥 (1)57/17/16/9/17 | 以下の期間は愛験日対象外の為、試験を受けることはできません。                      |        |
|           | 受強回時 選択してください                                                  |                    | 対象外期間:8月11日~9月末日、2月11日~3月末日                         |        |
|           |                                                                |                    |                                                     |        |
|           | ▲ MICAS ▲ VUME SOLD                                            |                    | [0102] 日本國憲法                                        |        |
|           | ② 会評消除を確認してください。                                               |                    | <ul> <li>エリア・日報議択</li> </ul>                        |        |
|           | 2015R                                                          |                    | 1812 853 第53                                        | • •    |
|           | 氏名<br>((先 (力+))                                                |                    | 御進南縣 🔤 大阪府                                          |        |
|           | 生作月日                                                           |                    | 月 🔼 2023年06月                                        | • •    |
|           | *-**                                                           |                    | 日 🔤 11~20日                                          | • •    |
|           | 1221911                                                        |                    |                                                     | 0.84   |
|           | く 属る 支払方法の要求                                                   |                    |                                                     | 44 BOR |

(申込内容入力画面)

(日程·会場選択画面)

④登録内容を確認して、画面右下の「支払方法の選択」へと進んでください。

★試験料の支払いは発生しません。再試験の場合は、別途大学より届いた再試験バウチャーコードを最後に 入力します。 申込が完了すると Active メールに申込完了の通知が届きます。

- 試験日は3日後から3ヶ月先までの範囲で予約できます。
- 8/11~9/30、2/11~3/31の期間は受験できません(試験日に予約することはできません)。

詳細については CBT 試験概要の「受験の流れ」と「当試験の予約に関するご注意」を参照してください。

CBT 試験の手続や当日についてのお問合せは、CBT の受験サポートセンターへお願いいたします。 【受験サポートセンター】

TEL:03-5209-0553 (09:30~17:30※年末年始を除く)

★試験問題や学習に関する質問は大阪芸術大学通信教育部へ問い合わせてください。

## 受験時の注意

CBT 受験時の注意事項を記載します。

●受験の際は学生証をご持参ください。紛失などで学生証を用意できない場合は、CBTSの指定する本人確認証 (<u>https://faq.cbt-s.com/--61b1d2b5f5ef28001d1a572e?&r=examinee/faq/detail/415.html</u>)をご持参ください。

- ●試験会場には開始時間の5分前までに到着して受付を済ませてください。
- ●試験会場には自習スペースはありません。受付後そのまま試験に臨んでいただきます。
- ●試験は全て記述形式です。学習指導書に掲載された設問からランダムに出題されます。
- ●試験回答を入力するときは、1行目に試験問題文の下線部を書き写して、2行目から回答をはじめてください。
- ●1設問で入力できる文字数の上限は10,000文字です。
- ●試験監督は大学職員ではありません。試験問題や履修に関する質問をされても回答できません。

その他、CBT の「当試験の予約に関するご注意」をよく読んでから試験に臨んでください。

| 【5302】図書館サービス論               |             | 残り時間 58:29 |
|------------------------------|-------------|------------|
|                              | 1問中1問目      | 試験終了       |
|                              |             |            |
| 問1                           |             |            |
| 次のいずれかを回答しなさい。               |             |            |
| 【2021年度以前の履修生】               |             |            |
| 下の1設問を回答しなさい。                |             |            |
| 公立図書館について、次の設問に答えなさい。        |             |            |
| 「公貸権」問題とは何かを説明しなさい。          |             |            |
| 【2022年度以降の履修牛】               |             |            |
| 下の2設間を回答しなさい。回答は2問とも1つの回     | 回答欄に入力すること。 |            |
| 1. 図書館学の五原則について述べなさい。        |             |            |
| 2. <u>貸出サービス</u> について解説しなさい。 |             |            |
|                              |             |            |
| (回合の1行日に問題又の下級部を書き与すこと)      |             |            |
| 「公貸権」問題とは何か                  |             |            |
|                              |             |            |
| 「公貸権」とは著作者が                  |             |            |
|                              |             |            |
| 文字数: 22                      |             |            |
| L                            |             |            |

(回答画面)

#### 受験後~成績通知まで

受験後、一か月程度で試験の結果が学習支援システムの状況照会画面に表示されます。

学生メニューの[通信授業試験状況照会]より確認してください。

評価は優/良/可/不可の4段階評価です。不可は再度受験が必要です。再受験の手続きには再試験料 (1科目につき3,000円)が必要です。

| 「大学ポータルサイト<br>」 DORIAL SITE / STUDENT このサイトについて」も                          |          |             |      |    |           |      |    |    |            |                                     | イトマッ | プロ | 7=  | :27 | 키니          |     |      |    |    |
|----------------------------------------------------------------------------|----------|-------------|------|----|-----------|------|----|----|------------|-------------------------------------|------|----|-----|-----|-------------|-----|------|----|----|
| HOME   学生メニュー   FAQ   リンク                                                  |          |             |      |    |           |      |    |    |            |                                     |      |    |     |     |             |     |      |    |    |
| 通信授業試験状況照会<br>- 通信授業試験情報一覧                                                 |          |             |      |    |           |      |    |    | -          | My Profile<br>通信教育部芸術学部<br>初等芸術教育学科 |      |    |     |     |             |     |      |    |    |
| 年度: 2023   □全て 検索する                                                        |          |             |      |    |           |      |    |    |            | 4月 - April -                        |      |    |     |     |             |     |      |    |    |
|                                                                            |          |             | 問    |    |           |      |    |    |            |                                     |      |    | B   | 月   | 火           | *   | *    | 金  | ±  |
| 年度                                                                         | 試験<br>期間 | 試験実施年<br>月日 | 催    | 時限 | 試験コー<br>ド | 科目名  | 状態 | 評価 | 担当者        | 備考                                  | 受験票  |    | 2   | 3   | 4           | 5   | 6    | 7  | 8  |
|                                                                            |          |             | ле   |    |           |      |    |    |            |                                     |      |    | 9   | 10  | 11          | 12  | 13   | 14 | 15 |
| 2022                                                                       | 05/15    | 2022/05/15  | 1 to |    | 99010102  | 日本国憲 | 抗点 | ė  | HIII CC 42 |                                     |      |    | 16  | 17  | 18          | 19  | 20   | 21 | 22 |
| 2023                                                                       | 03/13    | 2023/03/13  | 他    |    | 33010102  | 法    | 1  | 21 | AL 10-11   |                                     |      |    | 23  | 24  | 25          | 28  | 27   | 28 | 29 |
|                                                                            |          |             |      |    |           |      |    | _  |            |                                     |      |    | 30  | _   |             |     |      |    |    |
|                                                                            |          |             |      |    |           |      |    |    |            |                                     |      |    | 3/1 |     | <u>ا مع</u> | ファミ | الحد |    | Л  |
|                                                                            |          |             |      |    |           |      |    |    |            |                                     |      |    |     |     |             |     |      |    |    |
| Copyrigm(C)2013 Software Hesearch Associates,<br>Inc. All Rights Reserved. |          |             |      |    |           |      |    |    |            |                                     |      |    |     |     |             |     |      |    |    |

(状況照会画面)

再受験手続きについて(再試験バウチャーの発行)

通信授業試験の結果、成績評価が不可となった科目は、所定の手続きを経て再受験することができます。 再受験の手続きは基本的に初回受験時と同じですが、以下の点が異なります。

・前回の受験結果が届くまでは再試験の申請はできません。

- ・試験申請期間終了後に、大学から再試験料の支払いに関する案内が Active!mail で届きます。指定の方法で 再試験手数料を入金してください。
- ・再試験の申請が許可された際、受験コードとは別の再試験用のコード(バウチャー)が発行されます。受験コードと同様、CBT 試験の予約時に必要となります。バウチャーは Active メールで案内します。
- ・CBT 試験予約ページで再試験の予約を行う際、最後にバウチャーを入力します。

通信授業試験の状況を確認する

受験申請した科目や成績は、状況照会画面で確認することができます。

## 試験状況の確認

自分が受験申請した科目の状況や成績を確認することができます。 学生メニューから[通信授業試験状況照会]をクリックしてください。

| 履修                                            |                                             |  |
|-----------------------------------------------|---------------------------------------------|--|
| <ul><li>□ 履修状況照会</li><li>□ 単位数集計表照会</li></ul> | ■ 履修登録                                      |  |
| レポート                                          |                                             |  |
| □ 報告課題提出<br>□ 最終課題提出                          | <ul><li>報告課題状況照会</li><li>最終課題状況照会</li></ul> |  |
| スクーリング                                        |                                             |  |
| ■ スクーリング申請・取消                                 | ■ スクーリング状況照会                                |  |
| 通信授業試験                                        | $\sim$                                      |  |
| ■ 通信授業試験申請・取消                                 | M 通信授業試験状況照会                                |  |
| パスワード管理                                       |                                             |  |
| ■ パスワード変更                                     |                                             |  |

受験申請した科目の詳細な状況が一覧表示されます。 表示は試験日順→科目順に表示されます。 試験コードをクリックすると、詳細画面が表示されます。

| 通信授業試験状況照会                                 |          |             |     |    |                  |       |          |    |           |          |                    |  |  |
|--------------------------------------------|----------|-------------|-----|----|------------------|-------|----------|----|-----------|----------|--------------------|--|--|
| ■ 通信授業試験情報一覧<br>開講年度:<br>2018   □全て   検索する |          |             |     |    |                  |       |          |    |           |          |                    |  |  |
| 開講<br>年度                                   | 試験<br>期間 | 試験実施年<br>月日 | 開催地 | 時限 | <u>試験コー</u><br>ド | 科目名   | 状態       | 評価 | 担当者       | 诸 備考 受験票 |                    |  |  |
| 2018                                       | 05140    | 0010/05/10  | 東   |    | <u>13020107</u>  | 図学    | 申請<br>許可 |    | 壷井 氏<br>名 |          | (1P)               |  |  |
| 2010                                       | 05/12    | 2010/03/12  | 京   |    | <u>13020108</u>  | 心理学   | 申請<br>許可 |    | 松本 氏<br>名 |          | Η <sub>1</sub> ,ψi |  |  |
| 2018                                       | 04/08    | 2018/04/08  | 東京  |    | 01011002         | 立体基礎  | 申請<br>中  |    | 柳楽 氏<br>名 |          |                    |  |  |
|                                            |          |             |     |    | 00000000         | 文化人類学 | 申請<br>許可 |    | 井関 氏<br>名 |          |                    |  |  |
| (PC 画面)                                    |          |             |     |    |                  |       |          |    |           |          |                    |  |  |

年度を指定して検索できます。 横の「全て」をチェックすると、過去に受験した科目全てが表示されます。

| PORTAL SITE FAR MENU                                       |                                          |                                                           |
|------------------------------------------------------------|------------------------------------------|-----------------------------------------------------------|
| 通信授業試験状況照会                                                 |                                          |                                                           |
| 通信授業試験情報一覧申請不備一覧                                           |                                          |                                                           |
| 開講年度:<br>2018                                              |                                          |                                                           |
| 7全                                                         |                                          |                                                           |
| <br>→ 検索する                                                 |                                          |                                                           |
| 2018 05/12                                                 |                                          |                                                           |
| 開講年度: 2018<br>試験期間: 05/12<br>試験実施年月日: 2018/05/12<br>開催地:東京 |                                          |                                                           |
| 時限:<br>試験コード: 13020108                                     |                                          | ×<br>通信授業試験詳細                                             |
| 科目名: 心理学<br>状態: 申請許可                                       | 開講年度                                     | 2018                                                      |
| □ #11回:<br>相当者: 松本 氏名                                      | 科目コード・科目名                                | 1076 精神科ソーシャルワーク論                                         |
| 備考:                                                        | 試験期間                                     | 6月 T                                                      |
| → 詳細を見る                                                    |                                          |                                                           |
| PTHA CODO                                                  | 申請期間                                     | 2018/04/01~2018/06/02                                     |
| 受験票:                                                       | 甲調期間<br>試験実施年月日                          | 2018/04/01~2018/06/02<br>2018/06/17                       |
| 受験票:                                                       | 申調期間<br>試験実施年月日<br>開催場所                  | 2018/04/01-2018/06/02<br>2018/06/17<br>本学 大阪芸術大学          |
| 受験票:                                                       | 甲調期間<br>試験実施年月日<br>開催場所<br>持込条件種別        | 2018/04/01-2018/06/02<br>2018/06/17<br>本学 大阪芸術大学          |
| 受験票:<br>→ 印刷                                               | 甲請期間<br>試験実施年月日<br>開催場所<br>持込条件種別<br>担当者 | 2018/04/01-2018/06/02<br>2018/06/17<br>本学 大阪芸術大学<br>北川 氏名 |

(スマホ画面)

(通信授業試験詳細画面(PC))

| 項目      | 説明                             |
|---------|--------------------------------|
| 年度      | 当該科目の受験年度を表示しています。             |
| 試験実施年月日 | CBT試験の場合は本来の試験日とは別の日が表示されます。   |
| 開催地     | CBT試験の場合は「その他」と表示されます。         |
| 試験コード   | クリックすると、試験の詳細(科目、試験日、試験会場など)が表 |
|         | 示されます。                         |
| 科目名     | 受験科目名が表示されています。                |
| 状態      | 受験した科目の進捗状況を表示しています。           |
|         | 申請中:受験申請を行った状態(受付はまだ)          |
|         | 申請許可:申請が許可された状態                |
|         | 採点中:試験を教員が添削している状態             |
|         | 採点済:試験結果が反映された状態               |
| 評価      | 試験の成績が表示されます。                  |
| 担当者     | 採点教員名を表示しています。                 |
| 受験票     | 受験申込控が印刷できます。                  |